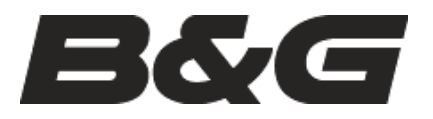

# frequently asked questions

## H3000 Systems

### "How do I configure the system Heading Node?"

The Hydra 3000 System can accept heading data from a variety of different sources. These different sources are known as Nodes and allow the system to identify which heading devices are connected to the system. The list below shows the various sources of heading available with its respective address node:

| Device                                   | Node      |
|------------------------------------------|-----------|
| CPU (NMEA input)                         | 5         |
| Halcyon Processor ('Halcyon Gyro' input) | 15        |
| Halcyon Processor (NMEA input)           | 5         |
| Halcyon 2000 Compass                     | 16        |
| ACP Pilot (Direct 'Halcyon Gyro' input)  | 18        |
| NMEA Heading (NMEA FFD)                  | 96, 97etc |

Enter the required heading node by following the procedure below:

#### Using an FFD:

- (a) Press the **Scroll Up** key until NAVIGATE is shown in the text, flashing.
- (b) Press Enter.
- (c) Press the Scroll Up key again until the display shows COURSE °M flashing.
- (d) Press Enter. COURSE °M will now stop flashing.
- (e) Press Scroll Down until the display shows CALBRATE.
- (f) Press Enter 3 times. The display now shows HDG NO and will display a value that flashes.
- (g) Use the Scroll Up and Scroll Down keys to change the value to the required setting.
- (h) Press Enter.
- (i) Switch the system off, and then back on again to complete the calibration process.

#### Using a GFD:

- (a) Press the Enter/Menu key.
- (b) Scroll down until Setup is highlighted and press Enter.
- (c) Scroll down to Commission and press Enter.
- (d) **Scroll down** to Heading and press Enter.
- (e) Use the Left and Right, Up and Down keys to change the required digit.
- (f) Press **Enter** to store the value.

#### Note:

- Hydra and Hercules Pilots will also require the Heading Node to be set to your desired choice. Refer to the relevant user manual for further information.
- 20/20 displays will require Heading to be re-selected following Heading node selection. Simply reselect this function.

--ends--